## **KITP Printing Setup for Linux/Ubuntu**

1. Go to the printers section of your system settings. Typically search for: "<u>System</u>", "<u>Settings</u>", "<u>Devices</u>", or "<u>Printers</u>".

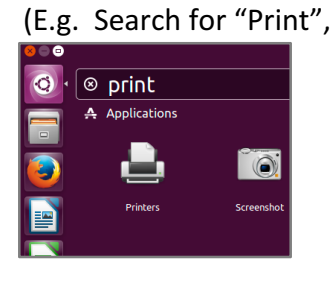

 After the Printers window is open, click "<u>Add</u>" or "+", or the equivalent.

or search for "System" and then click "Printers")

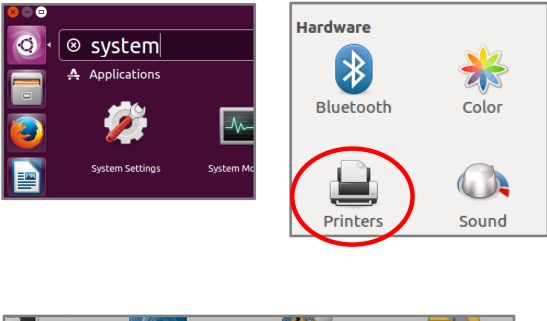

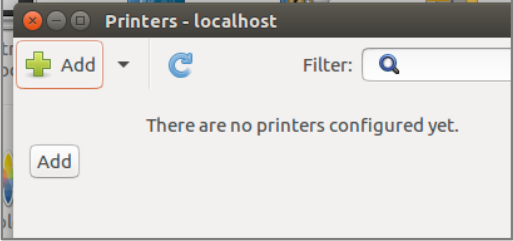

3. Expand the "Network Printer" option, and select LPD/LPR.

For the **hostname**, use **print.kitp.ucsb.edu** 

For the **Queue** name, see the "**Print Queue Chart**" at the end of this guide, for reference

| Select Device                                                                                                    |                                     |
|----------------------------------------------------------------------------------------------------|-------------------------------------|
| Devices                                                                                                    | Location of the LPD network printer |
| Enter URI<br>Vetwork Printer<br>HP LaserJet 4050 (128.111.10.163<br>Find Network Printer                                                  | Host: print.kitp.ucsb.edu           |
| Windows Printer via SAMBA<br>Internet Printing Protocol (ipp14<br>Internet Printing Protocol (https)<br>Internet Printing Protocol (ipps) |                                     |
| LPD/LPR Host or Printer<br>Internet Printing Protocol (ipp)<br>AppSocket/HP JetDirect                                                     |                                     |

 Select the correct driver for the printer you selected. First click "<u>Select printer from</u> <u>database</u>" and then click "<u>HP</u>". Then find the printer model on the next screen (referring to the chart below). If there are multiple drivers available for the printer, select the one that says "<u>Postscript</u>", or "<u>PS</u>". Failing that, choose the recommended driver.

| 😣 🔿 🗉 Change Driver                                                                                                    |             | 😣 🖻 🗉 Change Driver |                                               |                                                                                                    |  |
|----------------------------------------------------------------------------------------------------|-------------|---------------------|-----------------------------------------------|----------------------------------------------------------------------------------------------------|--|
| Choose Driver                                                                                                    |             | Г                   | Choose Driver                                 |                                                                                                    |  |
| e 🔕 Select printer from database                                                                                                    | - 11        | L                   |                                               |                                                                                                    |  |
| ○ Provide PPD file                                                                                                    | ce          | e                   | Models                                        | Drivers                                                                                                    |  |
| <ul> <li>Search for a printer driver to download</li> </ul>                                                                                                    | - 11        | L                   | LaserJet 9000 Multifunction<br>LaserJet 9000n | HP LaserJet 9040 Postscript [en] (recommo<br>HP LaserJet 9040 pcl3, hpcups 3, 16, 3 [en]                                         |  |
| The foomatic printer database contains various manufacturer provided PostSc<br>Printer Description (PPD) files and also can generate PPD files for a large numb<br>PostScript) printers. But in general manufacturer provided PPD files provide be<br>access to the specific features of the printer. | i<br>e<br>I | Ŀ                   |                                               |                                                                                                    |  |
|                                                                                                    |             | LaserJet 9040       | HP LaserJet 9040 MFP pcl3. hpcups 3.16.3      |                                                                                                    |  |
|                                                                                                    |             | L                   | LaserJet 9040 9050 MFP                        | HP Laser Jet 9040 Foomatic/Postscript [en]                                                                                       |  |
| Makes                                                                                                    |             |                     | LaserJet 9040dn                               | HP LaserJet 9040 MFP Foomatic/Postscrip<br>HP LaserJet 9040 MFP - CUPS+Gutenprint v<br>HP LaserJet 9040 - CUPS+Gutenprint v5.2.1 |  |
| HP                                                                                                    |             | L                   | LaserJet 9040 MFP                             |                                                                                                    |  |
| IBM                                                                                                    |             |                     | LaserJet 9040 Multifunction                   |                                                                                                    |  |
| HP<br>IBM<br>Imagen                                                                                                    |             | ۱                   | LaserJet 9040 Multifunction                   | HP LaserJet 9040 MFP - CUPS+Gutenprint v<br>HP LaserJet 9040 - CUPS+Gutenprint v5.2.1                                            |  |

## **KITP Printing Setup for Linux/Ubuntu**

 Be sure to check the box that says <u>"Duplex</u>", otherwise, double-sided printing will not be available

| 🤗 🗇 🗊 New Printer                                                         |                             |  |  |  |  |  |
|---------------------------------------------------------------------------|-----------------------------|--|--|--|--|--|
| Installable Options                                                       |                             |  |  |  |  |  |
| This driver supports additional hardware that may be installed in the pri |                             |  |  |  |  |  |
| 🗌 Tray 1                                                                  |                             |  |  |  |  |  |
| 2000-Sheet Input Tray (Tray 4)                                            |                             |  |  |  |  |  |
| 🛛 Duplex Unit                                                             |                             |  |  |  |  |  |
| Printer Disk:                                                             | None 🔻                      |  |  |  |  |  |
| Accessory Output Bins:                                                    | Not Installed 🔹             |  |  |  |  |  |
| Mailbox Mode:                                                             | Printer's Current Setting 🔻 |  |  |  |  |  |

 Finally, name the printer (queue name recommended), and optionally fill in a description and/or location for the printer. Then print a test page; if it doesn't work, contact the Help Desk by emailing <u>help@kitp.ucsb.edu</u>, calling x7340, or stopping by room 2202.

| 😣 🗇 🗉 New Printer                                              |
|----------------------------------------------------------------|
| Describe Printer                                               |
| Describe Frincer                                               |
| Printer Name                                                   |
| Short name for this printer such as "laserjet"                 |
| lw2202                                                         |
| Description (optional)                                         |
| Human-readable description such as "HP LaserJet with Duplexer" |
| KITP B&W in 2202                                               |
| Location (optional)                                            |
| Human-readable location such as "Lab 1"                        |
| Upstairs, Rm. 2202                                             |
|                                                                |
|                                                                |
|                                                                |

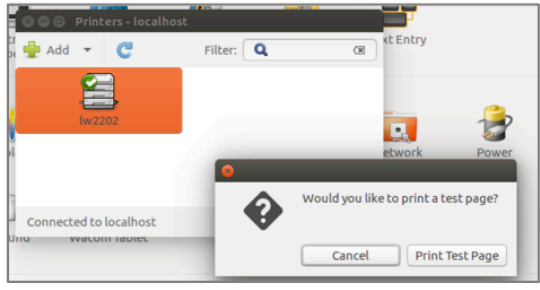

## Print Queue Chart

| Printer Model (and Driver)           | Location              | Queue Name |
|--------------------------------------|-----------------------|------------|
| HP Laserjet 9050DN                   | Downstairs, room 1018 | lw1018     |
| HP Laserjet 9040DN                   | Upstairs, room 2202   | lw2202     |
| HP Color Laserjet CP4020-4520 Series | Upstairs, room 2202   | color2202  |
| HP Laserjet MFP M725                 | Upstairs, room 2202   | mfp2202    |